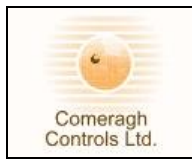

# iCon – Quick Commissioning Manual

# Title Page

© 2001 Comeragh Controls Ltd

No part of this document may be reproduced by any process without the prior written permission from Comeragh Controls Ltd.

The information in this document is provided for reference only. While every effort has been made to make sure it is accurate and complete, Comeragh Controls Ltd does not accept any liability arising out of the application or use of the information or products described herein. Moreover, Comeragh Controls Ltd reserves the right to alter specifications or procedures without notice.

This document may contain or refer to information or products protected by copyright or patents and does not convey any license under the patent rights of Comeragh Controls Ltd nor the rights of others.

All products referred herein are trademarks of their respective owners.

#### **Publication details:**

*Title:* iCon Quick Commissioning Manual *Revision :* 13.1 *Issue Date:* 6-7-2007 *Part Number:* CM-QCM

#### **Produced by:**

Product Support Department Comeragh Controls Ltd Irishtown Clonmel Co. Tipperary Ireland

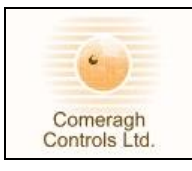

# iCon – Quick Commissioning Manual

# 1. Quick System Check

|    | Ensure System is Power OFF                                                                               |  |
|----|----------------------------------------------------------------------------------------------------|--|
|    | Check Communication wiring (A,B,G,V) at Stat, Console, I/O Boxes                                         |  |
|    | Check I/O Boxes {220v Outputs, Switch Lives & Inputs} are wired correctly                                |  |
|    | Set address on all I/O Modules                                                                           |  |
|    | Power ON system                                                                                          |  |
|    | Set Zone address on all stats                                                                            |  |
|    | Set Time at the Console                                                                                  |  |
|    | Set all Zone SP to a value above Zero                                                                    |  |
|    | Ensure each Zone Schedule is set up.                                                                     |  |
| 2. | Quick Operation Test                                                                                     |  |
|    | Set to Timer Mode                                                                                        |  |
|    | Set all Zone to Disable                                                                                  |  |
|    | Set all Zone SP to 30 °C                                                                                 |  |
|    | Individually De-Select Disable on each Zone and check if the correct Relay(s) /Actuator(s) are activated |  |
|    | Check if all associated equipment is activated e.g. Manifold Pump, Boiler etc                            |  |
|    | Edit Configuration if Required {Electrical Mistake or New plumbing layout }                              |  |

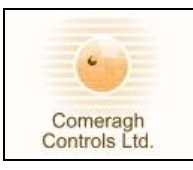

# 3. Key Notes

## Cable Type

0-250 meter installations (Domestic Applications)

| Cable Type      | General Data<br>Cable |  |
|-----------------|-----------------------|--|
| Number Of Cores | 4                     |  |
| Core Strands    | 7 / 0.2               |  |
| Cable O-D       | 3.4mm                 |  |
| Conductor       | Tinned Copper         |  |
| Material        |                       |  |

| KS Stock no. |
|--------------|
| 365-571      |
| 365-600      |
|              |

### <u>Supplier</u>

RS Components Web: www.rswww.com Tel: UK Orderline: 08 Tel: UK Online Help: 01

08457 201201 01536 444222

## **Communication Connection – Pin Outs**

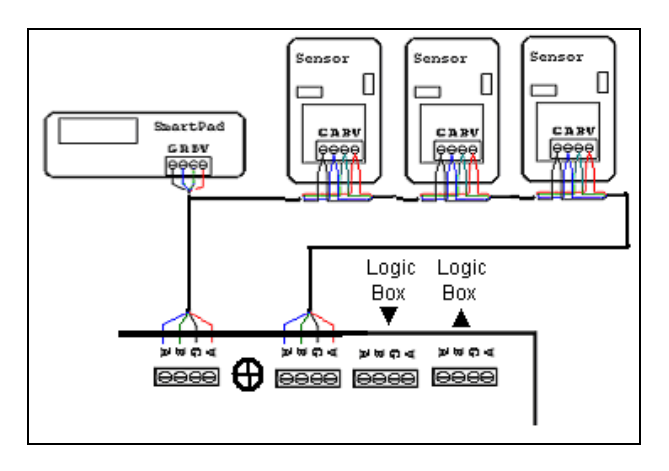

# Addressing I/O Module

# I/O Addressing (Rev 11)

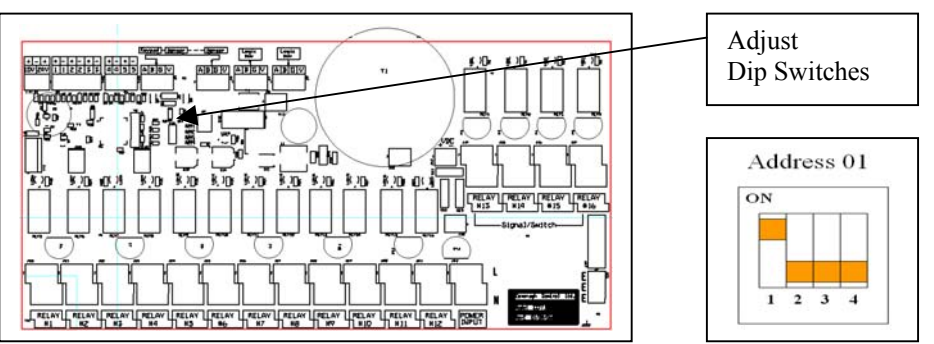

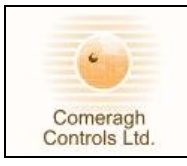

## Setting the Zone Number

#### **Overview:**

Each area (room) must have a zone number

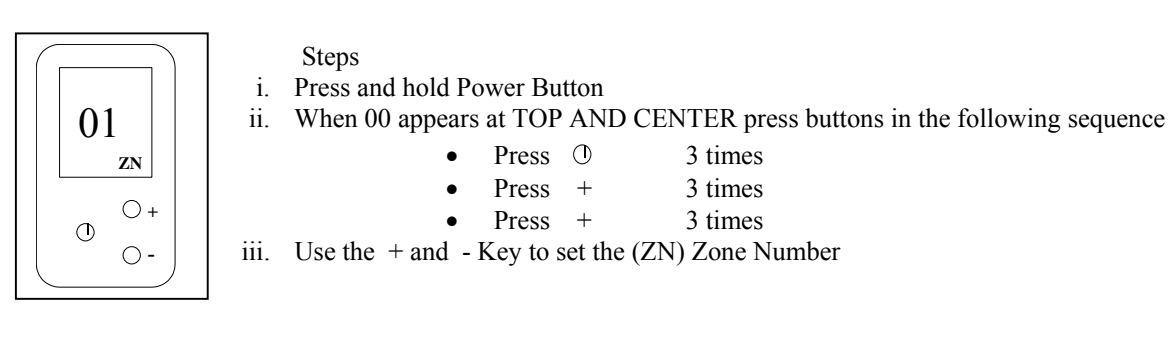

Note:

#### Ensure that all zones are set correctly matching the console

<u>Stat Symbols</u>

### Home Owner (Normal Mode) Icons

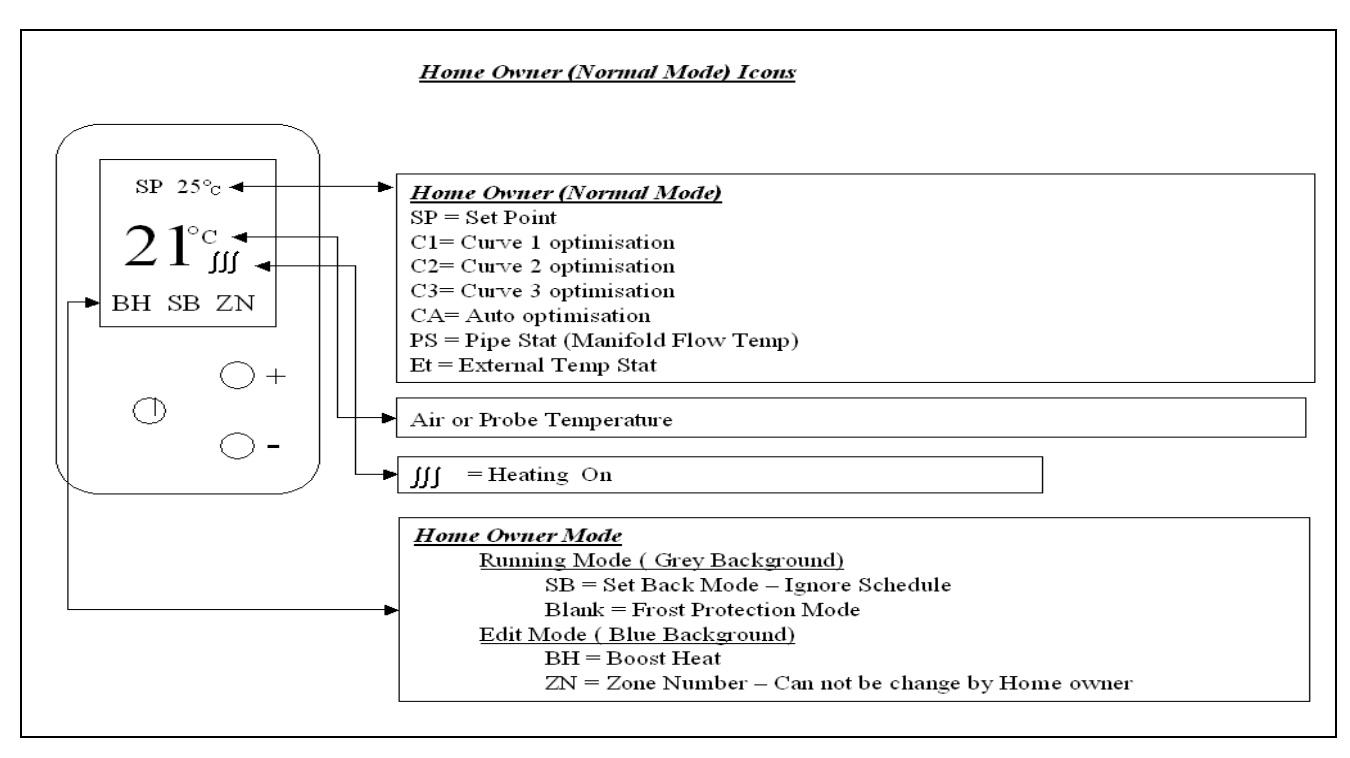

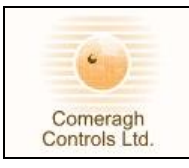

#### Stat Symbols - Engineering Mode Icons

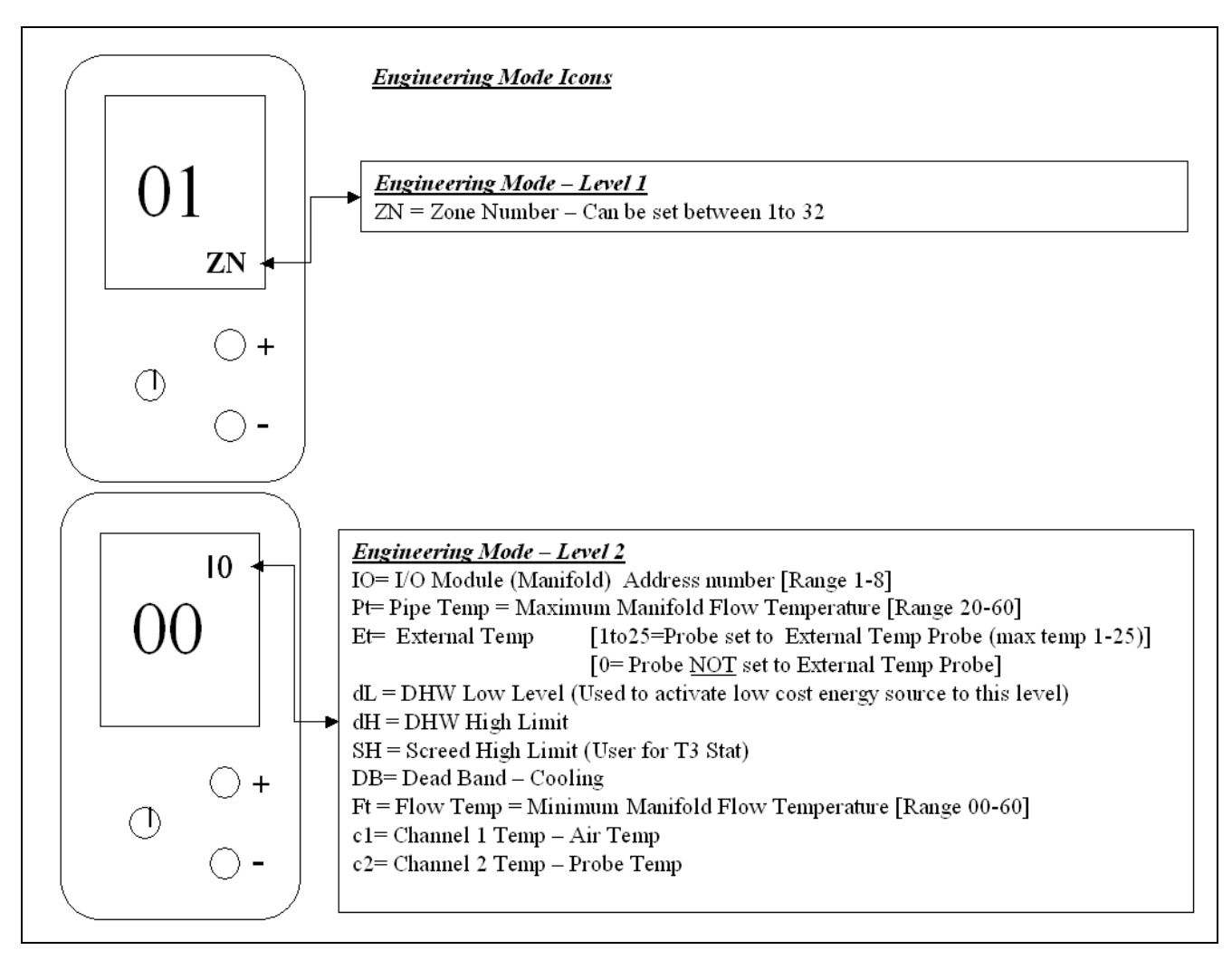